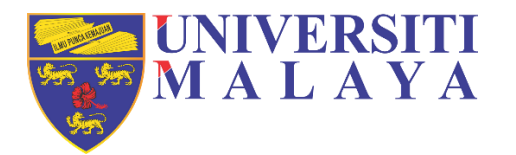

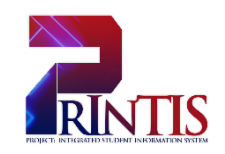

# **UNIVERSITI MALAYA**

## **USER MANUAL**

Pathway to Credit Transfer and Exemption:

**Student Application** 

(STUDENT)

Workstream: – Enrolment Prepared on: 13<sup>th</sup> March 2025 Author:

### **DOCUMENT OWNERSHIP INFORMATION**

| Project Identifier      | PROJEK INTEGRATED STUDENT INFORMATION SYSTEM (PrInTIS) |
|-------------------------|--------------------------------------------------------|
| Sponsor                 | UNIVERSITI MALAYA                                      |
| Acting Project Director |                                                        |
| Project Manager         |                                                        |
| Confidentiality         | SULIT                                                  |

### DOCUMENT NAME AND VERSION CONTROL

| Documen       | t Location |                        |                                   |  |
|---------------|------------|------------------------|-----------------------------------|--|
| Document name |            | - Enrolment Workstream |                                   |  |
| Version       | Date       | Prepared by            | Reason for issue/changes included |  |
| 1.0           | 13/03/2025 |                        | Initial document                  |  |
|               |            |                        |                                   |  |
|               |            |                        |                                   |  |

### 1. USER MANUAL

### 1.1 STUDENT VIA MAYA

### 1.1.1 Login Page

| C Log in to the portal  X +  C  maya.um.edu.my/sitsvision/wrd/siw_lgn  C  Suptem Message  C  Suptem Message                                                                                                    | 1 - ☞ ×                                                           |
|----------------------------------------------------------------------------------------------------|-------------------------------------------------------------------|
| <ul> <li>A reason source was use use was biswardwall account for student and Ummail account for UM Staff.</li> <li>A reproblem anses regarding the account, glease direct your question Online Enquiry.</li> </ul> | lg m                                                              |
|                                                                                                    | © 2019 Pusat Teknologi Maklumat. All Rights Reserved. (Go to top) |

<sup>1</sup> Click 'Forgot Password' if forgot password.

### 1.1.2 Navigate to Main Dashboard

| UNIVERSITI<br>MALAYA                                                      |                                             |                                            |                         | AYAM                  |
|---------------------------------------------------------------------------|---------------------------------------------|--------------------------------------------|-------------------------|-----------------------|
| Home Admission Enrolment Fin                                              | ance - Placements<br>Click 'Enrolment' tab. | 4                                          |                         | 8                     |
| Current Fee Balance<br>RM 250.00 Dr (?)Programme<br>Bachelor Of East Asia | n Studies                                   | Inbox                                      | Timetable               | Examination<br>Result |
| My Profile<br>Name                                                        |                                             | UMSItS Guide                               | <b>р</b><br>муUМ        | SPeCTRUM              |
| Student ID<br>E-mail                                                      | View My Profile                             | Highlights<br>Personal Data Prot<br>Photos | ection Declaration Form | New                   |

### 1.1.3 Navigate to Enrolment Page

| MALAY                                                          | RSITI<br>A                         |                                 |                                                    |                                                                                                    |                         | <                                                                      |                                    |
|----------------------------------------------------------------|------------------------------------|---------------------------------|----------------------------------------------------|----------------------------------------------------------------------------------------------------|-------------------------|------------------------------------------------------------------------|------------------------------------|
| e Admission                                                    | Enrolment                          | Finance - Placer                | nents                                              |                                                                                                    |                         |                                                                        | ٩                                  |
| rolmen                                                         | ıt                                 |                                 | 5                                                  |                                                                                                    |                         |                                                                        |                                    |
| nrolment Det                                                   | ails                               |                                 | Ý                                                  | Click 'E<br>Amendn                                                                                                    | Enrolment<br>nents' tab |                                                                        |                                    |
|                                                                |                                    |                                 |                                                    |                                                                                                    |                         |                                                                        |                                    |
| Bachelor Of E                                                  | East Asian Studi                   | es - BCWAIGFTC                  | CV03                                               | <b>C</b>                                                                                                    | O de teor d'acc         | A                                                                      | Enrolment<br>Amendmen              |
| Bachelor Of E<br>Academic<br>Session                           | ast Asian Studi<br>Semester        | Level of Study                  | CV03<br>Status                                     | Course<br>Enrolment<br>Progress ?                                                                                                | Outstanding<br>Balance  | Action                                                                 | Enrolment<br>Amendmen              |
| Bachelor Of E<br>Academic<br>Session<br>2024/2025              | Semester<br>Semester<br>Semester 1 | Level of Study                  | Status Active student                              | Course<br>Enrolment<br>Progress ⑦<br>Student must<br>complete the<br>personal details<br>step                                    | Outstanding<br>Balance  | Action<br>View<br>Enrolment<br>Details                                 | Enrolment<br>Amendmen<br>Pro Forma |
| Bachelor Of E<br>Academic<br>Session<br>2024/2025<br>2023/2024 | Semester 1 Special Semester        | Level of Study<br>(?)<br>3<br>3 | CV03<br>Status<br>Active student<br>Active student | Course<br>Enrolment<br>Progress ⑦<br>Student must<br>complete the<br>personal details<br>step<br>Enrolment has<br>been completed | Outstanding<br>Balance  | Action<br>View<br>Enrolment<br>Details<br>View<br>Enrolment<br>Details | Enrolment<br>Amendmer<br>Pro Forma |

## PROJEK INTEGRATED STUDENT INFORMATION SYSTEM (PrInTIS)

### 1.1.4 Enrolment Amendments Dashboard

| UNIVERSITI<br>MALAYA                          |                                                                               |                        | MAYA                             |
|-----------------------------------------------|-------------------------------------------------------------------------------|------------------------|----------------------------------|
| Home Admission Enrolment Finance - Placements |                                                                               |                        | ۹ <b></b>                        |
| Enrolment Amendments                          |                                                                               |                        |                                  |
| Enrolment Amendments                          |                                                                               | <b>F</b>               | <b>F</b>                         |
| Pathway to Credit Transfer and Exemption      |                                                                               | Special<br>Permission  | Extra Credit                     |
| Academic Session 1 Host Module Home Module    | Approval Status ⑦ Action                                                      |                        |                                  |
|                                               | No entries to show           First         Previous         Next         Last | Semester<br>Withdrawal | Programme<br>Withdrawal          |
| Academic Session                              | Application Date Action                                                       | Appeal                 | PaCE<br>Pathway to               |
| Click<br>6                                    | a 'Pathway to Credit<br>Transfer and<br>Exemption'                            | Application            | Credit Transfer<br>and Exemption |

### 1.1.5 Transfer of Credit Application

| dent Name<br>sion<br>nester<br>olment Status | PCCC<br>2024/2025<br>Semester 1<br>Active student                                    |
|----------------------------------------------|--------------------------------------------------------------------------------------|
| dent Name<br>sion<br>nester<br>olment Status | CO24/2025<br>Semester 1<br>Active student                                            |
| dent Name<br>sion<br>hester<br>olment Status | 2024/2025<br>Semester 1<br>Active student<br>Fill up the Host<br>Information Details |
|                                              | Fill up the Host<br>Information Details                                              |
|                                              |                                                                                      |
| (i)                                          |                                                                                      |
| (ì                                           |                                                                                      |
|                                              |                                                                                      |
|                                              |                                                                                      |
| Ŧ                                            |                                                                                      |
| *                                            |                                                                                      |
| Ŧ                                            |                                                                                      |
|                                              |                                                                                      |
|                                              |                                                                                      |
| ~ (i)                                        |                                                                                      |
| Clic<br>Com<br>the                           | k 'Browse My<br>puter' to upload<br>selected files                                   |
|                                              | Clic<br>Com<br>the                                                                   |

### PROJEK INTEGRATED STUDENT INFORMATION SYSTEM (PrInTIS)

|                                | Module Selection<br>Module<br>Please che<br>Module Credit                                                                                                    | te Existing Approval () Others<br>e an option<br>oose 'Ohers' if the module is not in the selection<br>Add Module                                                                                                    | •                                                                                                    |                                                                                 | 9<br>Insert the module<br>Selection details.                           |
|--------------------------------|----------------------------------------------------------------------------------------------------|----------------------------------------------------------------------------------------------------|----------------------------------------------------------------------------------------------------|---------------------------------------------------------------------------------|------------------------------------------------------------------------|
| 1 Transfe<br>Host Instituition | er of Credit Application L<br>Host Module Information                                                                                                    | ist<br>Home Module Information                                                                                                    | Click 'Add                                                                                                    | Module'                                                                         | 10<br>Pay Action                                                       |
|                                | I, Cheong Min, hereby d<br>1. All information provi<br>and proposed module<br>knowledge.<br>2. I understand that my<br>information may result i<br>3. I acknowledge that a<br>fee as determined by U<br>4. I accept that the ap<br>Malaya.<br>Upload Transcript | eclare that:<br>ded in this credit transfer application, includin<br>matches at Universiti Malaya, is accurate<br>application will be reviewed based on the info<br>n the rejection of this application or revocation<br>n estimate of the credit transfer fee provided a<br>niversiti Malaya upon approval of my application<br>proval of credit transfer is subject to the pol<br>Browse My Computer | ig details of courses taken at inst<br>, complete, and truthful to the<br>ormation provided, and any false o<br>n of approved credit transfers.<br>above, and l agree to pay the full c<br>on.<br>olicies and academic regulations | itution above<br>best of my<br>or misleading<br>redit transfer<br>of Universiti | 11<br>Click 'Browse<br>My Computer' to<br>upload the<br>selected files |
|                                | □ I Che<br>abov                                                                                                    | ong Min (U2104965/1) confirm my understan<br>e conditions on this date (13/Mar/2025)                                                                                                    | ding and acceptance of the                                                                                                    |                                                                                 | 12<br>Tick for<br>declaration                                          |
|                                |                                                                                                    | Back Subm                                                                                                    | hit Application                                                                                                    |                                                                                 | Click 'Submit<br>Application'<br>button for<br>submission              |

### Add Modules Outcome

#### Transfer of Credit Application List

| Host Instituition                             | Host Module Information                      | Home Module Information              | Supporting<br>Document    | Amount to<br>Pay | Action |
|-----------------------------------------------|----------------------------------------------|--------------------------------------|---------------------------|------------------|--------|
| Politeknik Sultan Idris Shah, Sabak<br>Bernam | 1221222 - MATHEMATICAL<br>SYSTEM<br>Grade: K | GBS0029-MATHEMATICAL<br>EXPLORATIONS |                           | RMO              | 1      |
|                                               |                                              | 10(a)<br>Click dele<br>delete the a  | te icon to<br>application |                  |        |

Add as much the modules and will be insert in the 'Transfer of Credit Application List' section before click 'Submit Application'

### **Filled Form Preview**

| Transfer of Credit Application |                                                                     |                                               |
|--------------------------------|---------------------------------------------------------------------|-----------------------------------------------|
|                                |                                                                     |                                               |
| Host Information               | (i)                                                                 |                                               |
| Institution / Provider         | MY4595                                                              | POLITEKNIK SULTAN IDRIS SHAH,<br>SABAK BERNAM |
| Method of Transfer             | One to One Module      Many to One Module                           |                                               |
| Transfer with Grade            | O Yes   No                                                          |                                               |
| Source of Transfer             | Dual Programme *                                                    |                                               |
| Level of Study                 | DIPLOMA × *                                                         |                                               |
| Module                         | OTHERS - OTHERS X X                                                 |                                               |
|                                | Please choose 'Ohers' if the module is not in the selection         |                                               |
| Module Code                    | 1221222                                                             |                                               |
| Module Name                    | Mathematical System                                                 |                                               |
|                                |                                                                     |                                               |
| Module Credit                  | 5                                                                   |                                               |
| Module Grade                   | ĸ                                                                   |                                               |
| Period of Completion           |                                                                     | (i)                                           |
|                                |                                                                     | J                                             |
| Upload Supporting Document     | Browse My Computer                                                  |                                               |
|                                | Required documents (upload if applicable).<br>1. Course Information |                                               |
|                                | 2. Course Learning Outcome<br>3. Course Objectives and Assesment    |                                               |
|                                | 4. Partial Transcript<br>5. Grading Scheme                          |                                               |
|                                | 6. Exam Question                                                    |                                               |
|                                | Cisco-ISE-Manual-iOS (193 kb)                                       |                                               |
|                                |                                                                     |                                               |
|                                | rile Status Successibility oploaded 100%                            |                                               |
|                                |                                                                     |                                               |
|                                |                                                                     |                                               |

## PROJEK INTEGRATED STUDENT INFORMATION SYSTEM (PrInTIS)

| Home Information                                                                                              | ı                                                                                                    |                                                                                                    |                                                                                                    |                             |        |
|----------------------------------------------------------------------------------------------------|----------------------------------------------------------------------------------------------------|----------------------------------------------------------------------------------------------------|----------------------------------------------------------------------------------------------------|-----------------------------|--------|
| Module Selection                                                                                              | n 🔿 Senate Existing Approval 🔘                                                                                                    | Others                                                                                                    |                                                                                                    |                             |        |
| Module                                                                                                    | B GBS0029 - MATHEMATICAL                                                                                                    | EXPLORATIONS                                                                                                    | *                                                                                                    |                             |        |
| Module Credi                                                                                                  | t 2                                                                                                    |                                                                                                    |                                                                                                    |                             |        |
| Module Collection                                                                                             | ELECTIVE UNIVERSITY COL                                                                                                    | JRSE                                                                                                    | ~                                                                                                    |                             |        |
|                                                                                                    | If more than 1 option available, pleas                                                                                                    | e choose which module collection for fulfillmen                                                                                                    | t                                                                                                    |                             |        |
|                                                                                                    |                                                                                                    | Add Module                                                                                                    |                                                                                                    |                             |        |
| Transfer of Credit Ap                                                                                         | plication List                                                                                                    |                                                                                                    |                                                                                                    |                             |        |
| Host Instituition                                                                                             | Host Module Information                                                                                                    | Home Module Information                                                                                                    | Supporting<br>Document                                                                               | Amount to<br>Pay            | Action |
| Politeknik Sultan Idris Shah, Sabak<br>Bernam                                                                 | 1221222 - MATHEMATICAL<br>SYSTEM<br>Grade: K                                                                                                    | GBS0029-MATHEMATICAL<br>EXPLORATIONS                                                                                                    |                                                                                                    | RM0                         | Ŵ      |
| and propo<br>knowledge<br>2. I underst<br>information<br>3. I acknow<br>fee as dete<br>4. I accept<br>Malaya. | sed module matches at Universit<br>and that my application will be revie<br>I may result in the rejection of this ar<br>iledge that an estimate of the credit<br>rmined by Universiti Malaya upon ap<br>that the approval of credit transfe | i Malaya, is accurate, complete, and<br>ewed based on the information provided<br>pplication or revocation of approved cred<br>transfer fee provided above, and I agree<br>oproval of my application.<br>er is subject to the policies and acader | and any false or mislead<br>it transfers.<br>to pay the full credit tran<br>mic regulations of Unive | my<br>ding<br>sfer<br>rsiti |        |
| Upload Transcrip                                                                                              | t Browse My Comp                                                                                                    | uter (j                                                                                                    |                                                                                                    |                             |        |
|                                                                                                    |                                                                                                    |                                                                                                    | _                                                                                                    |                             |        |
|                                                                                                    | Cisco-ISE-Manual-Win (1                                                                                                    | 23 kb)                                                                                                    | 圓                                                                                                    |                             |        |
|                                                                                                    | Cisco-ISE-Manual-Win (1<br>File Status Succe                                                                                                    | 23 kb)<br>essfully Uploaded 100%                                                                                                    |                                                                                                    |                             |        |
|                                                                                                    | Cisco-ISE-Manual-Win (1<br>File Status Succe                                                                                                    | 23 kb)<br>essfully Uploaded 100%<br>confirm my understanding and acceptant<br>a [13/Mar/2025]                                                                                                    | <b>w</b><br>ce of the                                                                                |                             |        |

**Enrolment Amendments Dashboard Preview** 

#### UNIVERSITI MALAYA Admission Enrolment Finance - Placements **Enrolment Amendments Enrolment Amendments** 囹 囹 Pathway to Credit Transfer and Exemption Special Extra Credit Permission Academic 🖺 Host Module Home Module Approval Action Status ? Session 囹 2024/2025 1221222 -GBS0029 -Draft 囹 • Semester 1 MATHEMATICAL MATHEMATICAL SYSTEM EXPLORATIONS Semester Programme Withdrawal Withdrawal Special Permission Academic Session 🖺 Semester Student ID Application Date Action 囹 Pace No information available Appeal Pathway to No entries to show Application Credit Transfer and Exemption